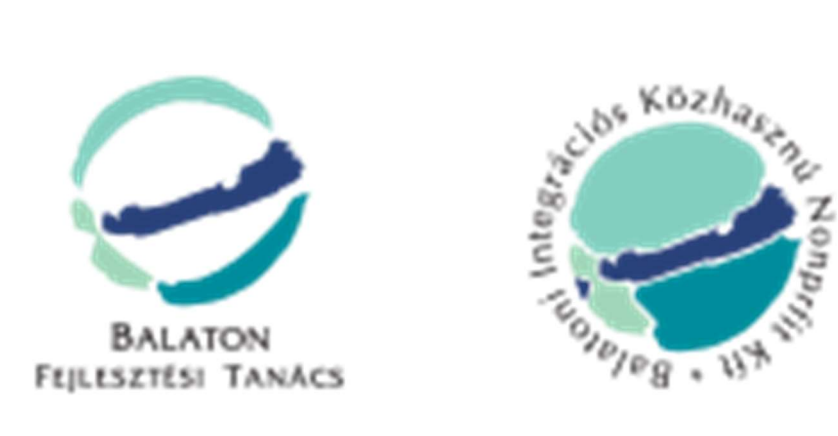

# Támogatáskezelő rendszer felhasználói kézikönyv

# Pályázók részére

verzió: v\_2\_1\_2

# **TARTALOM**

| 1 | Tán | nogatáskezelő rendszer optimális működéséhez szükséges feltételek |
|---|-----|-------------------------------------------------------------------|
|   | 1.1 | Támogatáskezelő rendszer tartalom kezelő felülete3                |
|   | 1.2 | A kapcsolattartó töltse ki a regisztrációs űrlapot:4              |
|   | 1.3 | Értesítés regisztráció elfogadásáról5                             |
|   | 1.4 | Belépés folyamata5                                                |
|   | 1.5 | Elfelejtett jelszó:                                               |
| 2 | Sze | rvezeti adminisztráció7                                           |
|   | 2.1 | szervezet regisztrációja8                                         |
|   | 2.2 | Kapcsolattartói státusz összerendelése10                          |
|   | 2.3 | Csatlakozás egy szervezethez                                      |
|   | 2.4 | Megbízói levél csatolása14                                        |
| 3 | Pál | yázat benyújtása15                                                |
|   | 3.1 | A pályázati adatlap megjelenése15                                 |
|   | 3.2 | Pályázat aláírása, beküldése16                                    |
|   | 3.3 | Pályázati adatlap letöltése17                                     |
|   | 3.4 | Pályázat feltöltése, beküldése17                                  |
|   | 3.5 | Értesítés sikeres beküldésről18                                   |
|   | 3.6 | Pályázat befogadása19                                             |
|   | 3.7 | Hiánypótlás19                                                     |
| 4 | Dol | umentum tár                                                       |
| 5 | Pro | filom                                                             |

# 1 TÁMOGATÁSKEZELŐ RENDSZER OPTIMÁLIS MŰKÖDÉSÉHEZ SZÜKSÉGES FELTÉTELEK

A támogatáskezelő rendszer használatához az alábbi feltételek szükségesek:

- Böngésző (pl.chrome)
- Internet
- Megjelenítő eszköz

#### **1.1** TÁMOGATÁSKEZELŐ RENDSZER TARTALOM KEZELŐ FELÜLETE

A támogatáskezelő rendszer, tartalom kezelő felülete az alábbi linken érhető el: <u>https://www.bfttkr.hu/</u>

|                                          |                                          |                                                               | Dokumentumtár | Belépés | Regisztráció |
|------------------------------------------|------------------------------------------|---------------------------------------------------------------|---------------|---------|--------------|
|                                          | BELÉPÉS                                  |                                                               |               |         |              |
|                                          | Email:                                   |                                                               |               |         |              |
|                                          | Jelszó:                                  |                                                               | ۲             |         |              |
|                                          | Elfejeltetted a jelszavad? <u>Kattin</u> | Jegyezz megi<br>tes ida!<br>BELÉPEKI<br>Vegy<br>REGISZTRÁLOK! |               |         |              |
| L. L. L. L. L. L. L. L. L. L. L. L. L. L |                                          |                                                               |               |         |              |

Ha még nem regisztráltunk, mint pályázat kezelő, akkor első lépésben a REGISZTRÁLOK gombra kattintva, a regisztrációs űrlapot kitöltve tehetjük meg.

#### **1.2** A KAPCSOLATTARTÓ TÖLTSE KI A REGISZTRÁCIÓS ŰRLAPOT:

Kövessük a regisztrációs űrlap adatbeviteli mezőit, töltsük ki, majd olvassuk - és fogadjuk el a falhasználási feltételeket, valamint az adatkezelési nyilatkozatot. A végén kattintsunk a REGISZTRÁLOK gombra.

| Elohezzam és elfogadom a <u>felhazznéjági feltéreleket</u>   |
|--------------------------------------------------------------|
| Bloksstam és elfogadom az <u>adatkazelési tájákoztattá</u> t |
|                                                              |

A jelszónak legalább 8 karakterből kell állnia, kisbetűt, nagybetűt és számot kell tartalmaznia!

## 1.3 ÉRTESÍTÉS REGISZTRÁCIÓ ELFOGADÁSÁRÓL

Regisztrációt követően a rendszer a megadott email címre értesítést küld a felhasználónak, az aktiváláshoz az emailben magadott linkre kell kattintani:

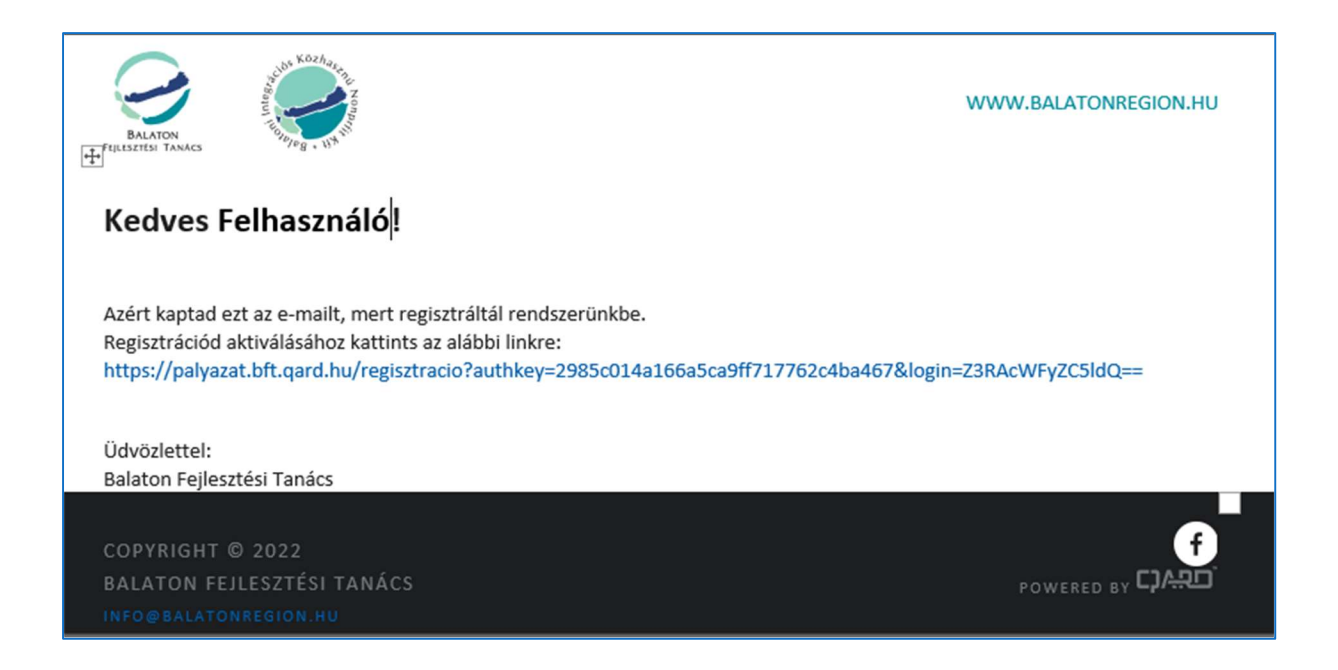

## 1.4 Belépés folyamata

A kezdő képernyőn a kapcsolattartó a következő belépéskor a regisztrációnál megadott email címét, valamint jelszavát adja meg a belépéshez, majd nyomja meg a BELÉPÉS gombot.

| BARNY<br>FRANKY |                                                                  | Dokumentumtár I | Selépés Regisztráció |
|-----------------|------------------------------------------------------------------|-----------------|----------------------|
|                 | BELÉPÉS                                                          |                 |                      |
|                 | Email:                                                           |                 |                      |
|                 | Jelszó:                                                          | ۲               |                      |
|                 | Jegyezz megi     Elfejeltetted a jelszavad? <u>Kattints ide!</u> |                 |                      |
|                 | BELÉPEKI                                                         |                 |                      |
|                 | vagy<br>REGISZTRÁLOK!                                            |                 |                      |
|                 |                                                                  |                 |                      |

#### **1.5** Elfelejtett jelszó:

Abban az esetben, ha kapcsolattartó elfelejtette volna a jelszavát, akkor az elfelejtett jelszó linkre kell kattintani és követni a képernyőn lévő instrukciókat.

| BALATON<br>FREESENEY TANKS | Dokumentumtá                                                                                                    | r Belépés | Regisztráció |
|----------------------------|----------------------------------------------------------------------------------------------------|-----------|--------------|
|                            | ELFELEJTETT JELSZÓ<br>Ha elfelejtette a jelszavát, írja be a bejelentkezéshez használt e-mail címét. Egy e-mailt<br>fog kapni a megadott címre, melyben megtalálja hogyan tudja visszaállítani a jelszavát.<br>E-mail:<br>MEHET MÉGSEM | _         |              |

FONTOS! – A rendszer 5 sikertelen bejelentkezést követően a felhasználót letiltja, melyet az adminisztrátornak jelezni kell!

Adminisztrátor email címe: Horváthné Labát Márta <labatmarta@balatonregion.hu>

# 2 SZERVEZETI ADMINISZTRÁCIÓ

Új pályázat rögzítésének megkezdése előtt először a pályázó szervezetre kell rákeresnie, hogy szerepel-e már a rendszer adatbázisában. Ehhez írja be az adószámot az alábbi képernyőn és kattintson a KERESÉS gombra!

| SZERVEZET                   |                                                      |  |
|-----------------------------|------------------------------------------------------|--|
| Kérjuk, adja meg a keresett | szervezet adószárnát a kapcsolódás kezdeményezéséhez |  |
| Adószám                     |                                                      |  |
| KERESES                     |                                                      |  |
|                             |                                                      |  |

Az adószám beírása után, ha még nem szerepel a rendszerben a szervezet, az alábbi képernyő látható. Kattintson a SZERVEZET LÉTREHOZÁSA AZ ADÓSZÁMMAL gombra.

| SZERVEZET                                                 |                                                  |  |
|-----------------------------------------------------------|--------------------------------------------------|--|
| Kérjilk, adja riveg a keresett sza                        | rvezet adószámát a kapcsolódás kezdeményezéséhez |  |
| Adószám                                                   | 15724201-2-19                                    |  |
| REFESES                                                   |                                                  |  |
|                                                           |                                                  |  |
| Entril at index investige<br>Kommunities all the provider | en lausk sowene is elektrischen?                 |  |

#### 2.1 SZERVEZET REGISZTRÁCIÓJA

Ha még nincs szervezet, amihez csatlakozhatnánk, regisztrálni kell az alábbi felületen a szervezetet.

Szervezet létrehozásához kattintsunk a Szervezet létrehozása gombra.

| SZERVEZET                                                   |                                                                                                 |  |
|-------------------------------------------------------------|-------------------------------------------------------------------------------------------------|--|
| Kérjik, adja meg a keresett sa                              | rvezet adószámát a kapcsulódás kezdeményezéséhez                                                |  |
| Adószám                                                     | 15724051-2-79                                                                                   |  |
| REMISES                                                     |                                                                                                 |  |
| _                                                           |                                                                                                 |  |
| Essal az addesämettal mág e<br>Katsernani az alábbi grander | son lätarik szövezet az adatházoltan)<br>" aromophon létre kiséres hezer a szövezet adathazárt" |  |

Töltse ki a szervezet adatait! Ha kitöltött minden adatot, kattintson a Minta letöltése szövegre!

A kapcsolattartói megbízólevél mintát töltse ki, írassa alá cégszerűen a szervezet hivatalos képviselőjével. Szkennelje be, majd a Fájlok kiválasztása gombra kattintva töltse fel a rendszerbe az aláírt megbízólevelet pdf. formátumban! Megbízólevél feltöltésének részleteit a 2.4-es fejezetben találja.

| PÁLYÁZÓ SZERVEZET AL                                           | DATOK                 |                  |               |
|----------------------------------------------------------------|-----------------------|------------------|---------------|
| Scervezet megnevezése                                          | Cropsk Korsig Onlares | inyzata          |               |
| Költzégvetési törzszárna vagy cégbiri<br>bejegyzésének szárna: | ndej                  |                  |               |
| Statisztikai szárnjele:                                        |                       | Adószáre         | 15734051-2-19 |
| Alapításának időpontja<br>(év, hú, nap)                        |                       | Publikus emsil   |               |
| Ssämlevezető<br>pénsintézetőnek neve:                          |                       | Bankszámla szám: |               |
| CTÉVUELY AD ATOK                                               |                       |                  |               |

| Település                                          | Cirrc |                      | Indrivitéezérre     |         |
|----------------------------------------------------|-------|----------------------|---------------------|---------|
| VEZETŐ ADATAI                                      |       |                      |                     |         |
| Vezető neve:                                       |       | Vezető beosztása:    |                     |         |
| Vezető ermail síme:                                |       | Vezető telefonazáma: |                     |         |
| Alšin megbinik levik (*** 2014)).<br>Mena letöhése | μiř)  |                      | Fájlok kíválasztása | No. and |
|                                                    |       | HENTES               |                     |         |

A MENTÉS gomb lenyomása után a következő képernyőképpel találkozik. Várja meg azt az emailt, amelyben az Ön kapcsolattartói státuszának jóváhagyásáról kap tájékoztatást. (Az e-mail megérkezéséig kiléphet a rendszerből.)

|                                                                                                    | Dokumentumtär Profilam v |
|----------------------------------------------------------------------------------------------------|--------------------------|
| Pályázó szervezet létrehozása silement megtörtént!<br>Kollagánk rövdeset allendezk az adatokat, a jóváhagyás eredményétől er mailt | ben täjäkostatjuk!       |
| SZERVEZET                                                                                                    |                          |
| Kärjuk, adja meg e keresett szervezet adúszámát a kajcsolúdás kezdeményez<br>Adószám                                               | and has                  |
| REPESS                                                                                                    |                          |

#### 2.2 KAPCSOLATTARTÓI STÁTUSZ ÖSSZERENDELÉSE

Kapcsolattartói státusza aktiválásáról, az adott kapcsolattartó és szervezet összerendeléséről az alábbi rendszerüzenetet kapja:

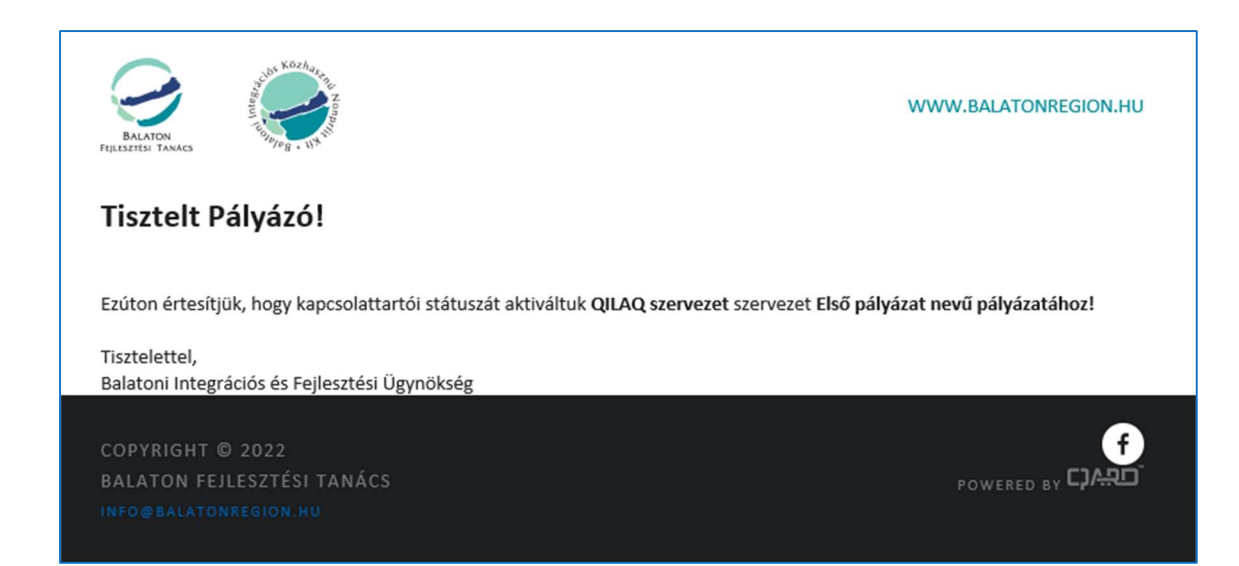

#### 2.3 CSATLAKOZÁS EGY SZERVEZETHEZ

Csatlakozás egy (már a rendszer adatbázisába feltöltött) szervezethez, a szervezet adószámának megadásával lehetséges:

Adjuk meg a szervezet adószámát, majd kattintsunk a KERESÉS gombra.

| BALATON<br>FIJLESZETESI TANAKS           | SZERVEZETEIM ~                                                            | Do                                                    | kumentumtár | Profilom |
|------------------------------------------|---------------------------------------------------------------------------|-------------------------------------------------------|-------------|----------|
| SZERVI<br>Kérjük, ac<br>Adószárr<br>KERE | i <b>ZET</b><br>ja meg a keresett szervezet adószámát<br><mark>SÉS</mark> | : a kapcsolódás kezdeményezéséhez.<br>1542427906-1-19 |             |          |

| KERESÉS                                                       |                  |
|---------------------------------------------------------------|------------------|
| Ezzel az adószámmal már létezik szervezet az adatbázisban!    |                  |
| QILAQ SZERVEZET                                               |                  |
| Azonosító                                                     | EULP9JBTIZD      |
| Azonosító                                                     | EULP9JBTIZD      |
| Költségvetési törzsszáma vagy cégbírósági bejegyzésének száma | dsadsa           |
| Adószám                                                       | 1321             |
| Statisztikai számjel                                          | sdas             |
| Név                                                           | QILAQ szervezet  |
| Születéskori név                                              | Nincs beállítva! |
|                                                               | 1000.01.07       |

| ewqew                  |                          |                         |                     |                                                                                                    |             |
|------------------------|--------------------------|-------------------------|---------------------|----------------------------------------------------------------------------------------------------|-------------|
| Beosztás               |                          |                         |                     |                                                                                                    |             |
| vqewq                  |                          |                         |                     |                                                                                                    |             |
| [elefonszám            |                          |                         |                     |                                                                                                    |             |
| pwq                    |                          |                         |                     |                                                                                                    |             |
| E-mail cím             |                          |                         |                     |                                                                                                    |             |
| r@gard.eu              |                          |                         |                     |                                                                                                    |             |
| 0                      |                          |                         |                     |                                                                                                    |             |
| A second second second | ldha an an an Ann an An  | - I Artel Alexandria    |                     | In the second second second second second second second second second second second second second second second | Later and   |
| Amennyiben eiterest ta | alt a szervezet adatalba | an, kerjuk jelezze tele | nk az evelin.nagy@b |                                                                                                    |             |
|                        |                          |                         |                     |                                                                                                    |             |
| Dálvázatlista          |                          |                         |                     |                                                                                                    |             |
| Faiyazatlista          |                          |                         |                     |                                                                                                    |             |
| =11                    |                          |                         |                     |                                                                                                    |             |
| =lső pályázat          |                          |                         |                     |                                                                                                    | CSATLAKOZÁS |
|                        |                          |                         |                     |                                                                                                    |             |

A csatlakozást a kiválasztott szervezethez a CSATLAKOZÁS gombra kattintva tehetjük meg.

A rendszer emailben értesítést küld az adminisztrátor részére:

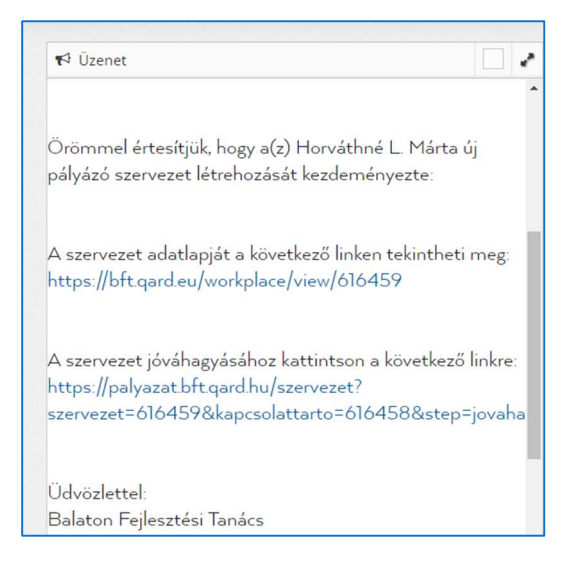

Jóváhagyást követően az alábbi email értesítést kapja a felhasználó:

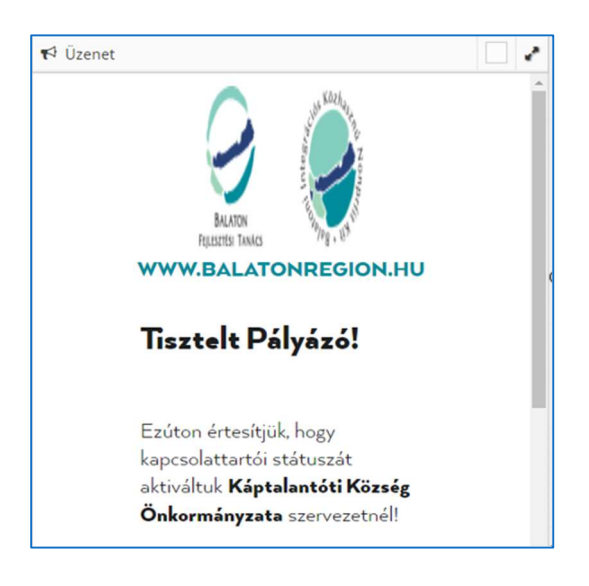

### 2.4 MEGBÍZÓI LEVÉL CSATOLÁSA

| SZERVEZETEIM ~                   |                       | Dokumentumtár            | Profilom |
|----------------------------------|-----------------------|--------------------------|----------|
|                                  |                       |                          |          |
| KAPCSOLÓDÁS QILAQ SZERVEZET S    | ZERVEZET PÁLYÁZATÁHOZ |                          |          |
| Szervezet megnevezése            | QII AQ szervezet      |                          |          |
| Alfit maghizi lavili ( 10MP - 10 |                       |                          | ×        |
| Minta letöltése                  |                       | Fájlok kiválasztása Nind | sasztva  |
|                                  |                       | N                        | 1ENTÉS   |
|                                  |                       |                          |          |
|                                  |                       |                          |          |

# **3** Pályázat benyújtása

Kattintson a kapott üzenetben megadott linkre, mellyel megerősíti a kapcsolattartói státuszát! Ezek után lehet csak a pályázatot feltölteni! A továbbhaladáshoz kattintson a KEZDÉS majd a PÁLYÁZAT SZERKESZTÉSE gombra.

| SZERVEZETIA   | DMINISZTRÁCIÓ                      |                       |
|---------------|------------------------------------|-----------------------|
| KÖTCSE KÖZS   | SÉG ÖNKORMÁNYZATA                  |                       |
| Településfeje | nztési beruházások támogatása 2022 |                       |
| Stitute Ú     | J PÁLYÁZAT                         | PÁLYÁZAT SZERKESZTÉSE |
| OZENE         | TEN                                |                       |

#### **3.1** A PÁLYÁZATI ADATLAP MEGJELENÉSE

Kérjük töltse ki valamennyi adatot! Ha valamelyik pont az Ön pályázatára nem vonatkozik, írja be, hogy *nem releváns*. A költség és forrástáblában az adatot nem tartalmazó cellákba írjon nullát! Az indikátortáblában csak azokat az indikátorokat töltse ki, melyek az Ön által pályázott célterülethez kapcsolódnak. Töltse fel a mellékleteket is! Munka közben a MENTÉS gombbal tudja elmenteni az adatokat.

| PÁLYÁZAT                        |            |                 |   |  |
|---------------------------------|------------|-----------------|---|--|
|                                 | -0-        | 0               | - |  |
|                                 | Aliquitant | Africa American |   |  |
| A projekt megnevezése "         |            |                 |   |  |
| Place TC is able angular, asset |            |                 |   |  |
| Fornia éve "                    |            |                 |   |  |
| 2022                            |            |                 |   |  |
| A projekt kezdése               |            |                 |   |  |
|                                 |            |                 |   |  |
| A projekt befejezése            |            |                 |   |  |
|                                 |            |                 |   |  |

| <ol> <li>zzámů mellikalet (nas 10MR/HgL př.Aug)</li> </ol> | Kattintson ide, vagy ejtise ide a fájlókat a feltióhéshez |
|------------------------------------------------------------|-----------------------------------------------------------|
| 4. számű melőklet (max 10+10/10) (adf.dol)                 | Kattortzon ide, vagy ejtas ide a fájljózat a feltöltésbag |
| 5. számá melléklet (**** 10HB;14), jál.cog                 | ······                                                    |
|                                                            | Karrintaan ide, vagy ejtää ide a fäjlikat a fehtihidebes  |

#### **3.2** PÁLYÁZAT ALÁÍRÁSA, BEKÜLDÉSE

Miután teljeskörűen kitöltötte az adatlapot és feltöltötte a mellékleteket, kattintson az ALÁÍRÁS ÉS BEKÜLDÉS gombra. Ekkor a rendszer formai szempontból átvizsgálja a pályázati adatlapot és pirossal kiírja a hibaüzeneteket. Javítsa ki a hibákat és kattintson ismét az ALÁÍRÁS ÉS BEKÜLDÉS gombra! Ha már minden hibát javított és nincs több hibaüzenete, az alábbi képernyőt látja:

| TÁMOGATÁSI ARÁNY: 60,00%                                                                                                    |                                                                                                    |
|----------------------------------------------------------------------------------------------------|----------------------------------------------------------------------------------------------------|
| Kérjúk, a pályázat beküldése előtt ellenőrsze hogy a tárnogatási arányra jogos.                                                                                                    | the distance of the second second second second second second second second second second second second second |
|                                                                                                    |                                                                                                    |
| Már csak néhány lépés:                                                                                                    |                                                                                                    |
| <ul> <li>Töltas la a pälyäzat összafuglalóját. <u>Pályázati adatlag lotötése aláldoza</u></li> </ul>                                                                                                    |                                                                                                    |
| <ul> <li>Elenörizze, hogy a letöhött dokumentumban szereplő minden adat megfelel</li> </ul>                                                                                                    | 6° Amennyiben módosítani szeretne, kattintson a vissza                                                         |
| gombral                                                                                                    |                                                                                                    |
| <ul> <li>Trips als cegateroen?</li> <li>Trips Ed. on data. Ed. data (data et al.)</li> </ul>                                                                                                    |                                                                                                    |
| Change of a function of a multiple state of a multiple state |                                                                                                    |
| Olvessa el és fogada el a nyllatkozotot!                                                                                                    |                                                                                                    |
|                                                                                                    |                                                                                                    |
|                                                                                                    |                                                                                                    |

#### 3.3 PÁLYÁZATI ADATLAP LETÖLTÉSE

Ellenőrizze, hogy a pályázati felhívás alapján támogatási arány helyességét! Ha a támogatási arány nem felel meg a pályázati felhívás előírásainak, dolgozza át a pályázatot! Ha a támogatási arány megfelel a pályázati felhívásban írtaknak, kattintson a <mark>Pályázati adatlap letöltése</mark> aláírásra szövegre és ellenőrizze az adatokat a pályázati adatlapon.

Amennyiben módosítani kell, kattintson a VISSZA gombra.

| · Olympical in fermile of a solution                                                                           |                                                                                                    |                                                                                                    |  |
|----------------------------------------------------------------------------------------------------|----------------------------------------------------------------------------------------------------|----------------------------------------------------------------------------------------------------|--|
| Converse el es rogacia el a minativo                                                                           | phyton:                                                                                                    |                                                                                                    |  |
| , Aláirt pályázati adatlap feltöltése (241                                                                     | (umahumbar)                                                                                                   | Fajlok kiválasztása (**********                                                                                                    |  |
| 2. Nyilatkozat                                                                                                 |                                                                                                    |                                                                                                    |  |
| Birtetijngi febilinsigen tudetshar syileth                                                                     | em.heg                                                                                                    |                                                                                                    |  |
| <ul> <li>a john palyazation feglalt adamit, inf</li> </ul>                                                     | permisetti sa delezerari terreli talgolizzette felezioat as hito                                              | densel.                                                                                                    |  |
| magnumentable haryout, oppositely                                                                              | ian maghataranti algada risiaan filyamatkan.                                                                  | and many black of the second second second second second                                                                               |  |
| <ul> <li>at altalam lépsiselt atervenet at allat</li> </ul>                                                    | Nemenaenii usiki 2011 evi CACY sowery 48/8 §reba                                                              | en en 50 §rekten meghetekssont konenelmenyelmek meghelek,                                                                              |  |
| <ul> <li>az altalart biginingit azersepetrak nen</li> <li>az altalart biginingit executer a control</li> </ul> | all ferm hermadik sparnely minutes ofyet kitelesettes<br>as seenen i socia 2021 das CHOM environ 3, 5 (1) hab | ágy, amaly a támogatás záljának megtalózulásán megtulatja.<br>andás 1 al amerikkas festeletek elemen atlátható megtulatjameti mindező. |  |
|                                                                                                    |                                                                                                    |                                                                                                    |  |
| terregariste projekt magnalissikai halpa nyih                                                                  | ener jeen pelyezenenen nyertemege eester a tedreziner<br>enereligie historis.                                 | ulieter, uetrevener a pauritere seller periet en ueueer a                                                                              |  |
| Kolemen, hogy as briefs elititation mag                                                                        | deline a Prophy magnetic basebart rister products were                                                        | en adatali Tamugati abal izmini lazalizabar (ideimus azen adatali                                                                      |  |
| falvandat, varolasat sij lofejacettar, honogaru<br>tarvanik.                                                   | inak. Ernak alasjan asaratalak asan, hugi asan asamalya                                                       | na ndarah fersini sai sangfebili baseban na mernerah baange dapasal                                                                    |  |
| VISSZA                                                                                                    | 10                                                                                                    | EKOLDES                                                                                                    |  |
|                                                                                                    |                                                                                                    |                                                                                                    |  |

#### 3.4 PÁLYÁZAT FELTÖLTÉSE, BEKÜLDÉSE

Ha minden adat helyes, írassa alá a kinyomtatott adatlapot cégszerűen, szkennelje be és töltse fel a <mark>Fájlok kiválasztása</mark> gombra kattintva. Olvassa el és fogadja el a négyzet bepipálásával a kötelező nyilatkozatokat. Kattintson a **BEKÜLDÉS** gombra. Ekkor a rendszer megerősítő kérdést tesz fel a beküldésre vonatkozóan. Ha biztos a beküldésben, kattintson a **RENDBEN** gombra. Ha észrevett valamilyen hibát, a **MÉGSEM** gombbal visszatérhet a kitöltéshez.

| Long on particular to the second second | Pälyäsat bekuldésa                      | ad antipation and a                                                                                             |
|----------------------------------------------------------------------------------------------------|-----------------------------------------|----------------------------------------------------------------------------------------------------|
|                                                                                                    | Bietos benne hogy beküldi a pályázatos? |                                                                                                    |
|                                                                                                    | HÉGSEH RENDBEN                          | The second second second second second second second second second second second second second second second se |
|                                                                                                    |                                         | Contrast in the local distance of the                                                                           |

Pályázatkezelő - támogatáskezelő rendszer kézikönyv – Pályázók részére

# 3.5 ÉRTESÍTÉS SIKERES BEKÜLDÉSRŐL

A sikeres beküldésről e-mail üzenetben értesíti Önt a rendszer.

| BALADON<br>RELEISTER TAMAS                                                                                                    | WWW.BALATONREGION.F                                                                                                    |
|----------------------------------------------------------------------------------------------------|----------------------------------------------------------------------------------------------------|
| Tisztelt Pályázó!                                                                                                    |                                                                                                    |
| Ön sikeresen beküldte pályázatát a B                                                                                                    | Balaton Fejlesztési Tanács által meghirdetett alábbi felhívásra:                                                                                                    |
| Településfeilesztési beruházások tá                                                                                                    |                                                                                                    |
| ·                                                                                                    | mogatasa 2022                                                                                                    |
| Pályázat témája: Első pályázat                                                                                                    | mogatasa 2022                                                                                                    |
| Pályázat témája: Első pályázat<br>Pályázat regisztrációs száma: P-TF-6/<br>Beküldés dátuma: 2022 06 11 14:00                                                                                                    | /2022                                                                                                    |
| Pályázat témája: Első pályázat<br>Pályázat regisztrációs száma: P-TF-6/<br>Beküldés dátuma: 2022.06.11. 14:00                                                                                                    | 2022                                                                                                    |
| Pályázat témája: Első pályázat<br>Pályázat regisztrációs száma: P-TF-6/<br>Beküldés dátuma: 2022.06.11. 14:00<br>Pályázati dokumentumok                                                                                | 2022<br>Beküldött fájl elnevezése                                                                                                    |
| Pályázat témája: Első pályázat<br>Pályázat regisztrációs száma: P-TF-6/<br>Beküldés dátuma: 2022.06.11. 14:00<br>Pályázati dokumentumok                                                                                | 2022<br>Beküldött fájl elnevezése<br>melléklet 1.doc                                                                                                    |
| Pályázat témája: Első pályázat<br>Pályázat regisztrációs száma: P-TF-6/<br>Beküldés dátuma: 2022.06.11. 14:00<br>Pályázati dokumentumok                                                                                | 2022<br>)<br>Beküldött fájl elnevezése<br>melléklet 1.doc<br>2022.06.03. 14:00 Word dokumentum (23.5 KB)                                                                                                 |
| Pályázat témája: Első pályázat<br>Pályázat regisztrációs száma: P-TF-6/<br>Beküldés dátuma: 2022.06.11. 14:00<br>Pályázati dokumentumok<br>Pályázat adatlap                                                            | Beküldött fájl elnevezése         melléklet 1.doc         2022.06.03. 14:00 Word dokumentum (23.5 KB)         megbizoilevel.doc                                                                          |
| Pályázat témája: Első pályázat<br>Pályázat regisztrációs száma: P-TF-6/<br>Beküldés dátuma: 2022.06.11. 14:00<br>Pályázati dokumentumok<br>Pályázat adatlap                                                            | /2022<br>Beküldött fájl elnevezése<br>melléklet 1.doc<br>2022.06.03. 14:00 Word dokumentum (23.5 KB)<br>megbizoilevel.doc<br>2022.06.03. 13:56 Word dokumentum (23.5 KB)                                 |
| Pályázat témája: Első pályázat<br>Pályázat regisztrációs száma: P-TF-6/<br>Beküldés dátuma: 2022.06.11. 14:00<br>Pályázati dokumentumok<br>Pályázat adatlap                                                            | Beküldött fájl elnevezése         melléklet 1.doc         2022.06.03. 14:00 Word dokumentum (23.5 KB)         megbizoilevel.doc         2022.06.03. 13:56 Word dokumentum (23.5 KB)                      |
| Pályázat témája: Első pályázat<br>Pályázat regisztrációs száma: P-TF-6/<br>Beküldés dátuma: 2022.06.11. 14:00<br>Pályázati dokumentumok<br>Pályázat adatlap<br>Tisztelettel:                                           | Beküldött fájl elnevezése         melléklet 1.doc         2022.06.03. 14:00 Word dokumentum (23.5 KB)         megbizoilevel.doc         2022.06.03. 13:56 Word dokumentum (23.5 KB)                      |
| Pályázat témája: Első pályázat<br>Pályázat regisztrációs száma: P-TF-6/<br>Beküldés dátuma: 2022.06.11. 14:00<br>Pályázati dokumentumok<br>Pályázat adatlap<br>Tisztelettel:<br>Balatoni Integrációs és Fejlesztési Üg | /2022<br>/2022<br>/2022<br>/2022<br>///////////////                                                                                                    |
| Pályázat témája: Első pályázat<br>Pályázat regisztrációs száma: P-TF-6/<br>Beküldés dátuma: 2022.06.11. 14:00<br>Pályázati dokumentumok<br>Pályázat adatlap<br>Tisztelettel:<br>Balatoni Integrációs és Fejlesztési Üg | 2022<br>2022<br>Beküldött fájl elnevezése<br>melléklet 1.doc<br>2022.06.03. 14:00 Word dokumentum (23.5 KB)<br>megbizoilevel.doc<br>2022.06.03. 13:56 Word dokumentum (23.5 KB)<br>zynökség Kh. Np. Kft. |
| Pályázat témája: Első pályázat<br>Pályázat regisztrációs száma: P-TF-6/<br>Beküldés dátuma: 2022.06.11. 14:00<br>Pályázati dokumentumok<br>Pályázat adatlap<br>Tisztelettel:<br>Balatoni Integrációs és Fejlesztési Üg | 2022<br>2022<br>Beküldött fájl elnevezése<br>melléklet 1.doc<br>2022.06.03. 14:00 Word dokumentum (23.5 KB)<br>megbizoilevel.doc<br>2022.06.03. 13:56 Word dokumentum (23.5 KB)<br>synökség Kh. Np. Kft. |

#### 3.6 PÁLYÁZAT BEFOGADÁSA

Sikeres pályázat benyújtást követően a Befogadási folyamat, a közreműködő szervezet ellenőrzi a befogadási és jogosultsági kritériumokat, melyről email üzenetben értesíti a kapcsolattartót. A befogadó nyilatkozat kiküldése nem jelenti a támogatás megítélését.

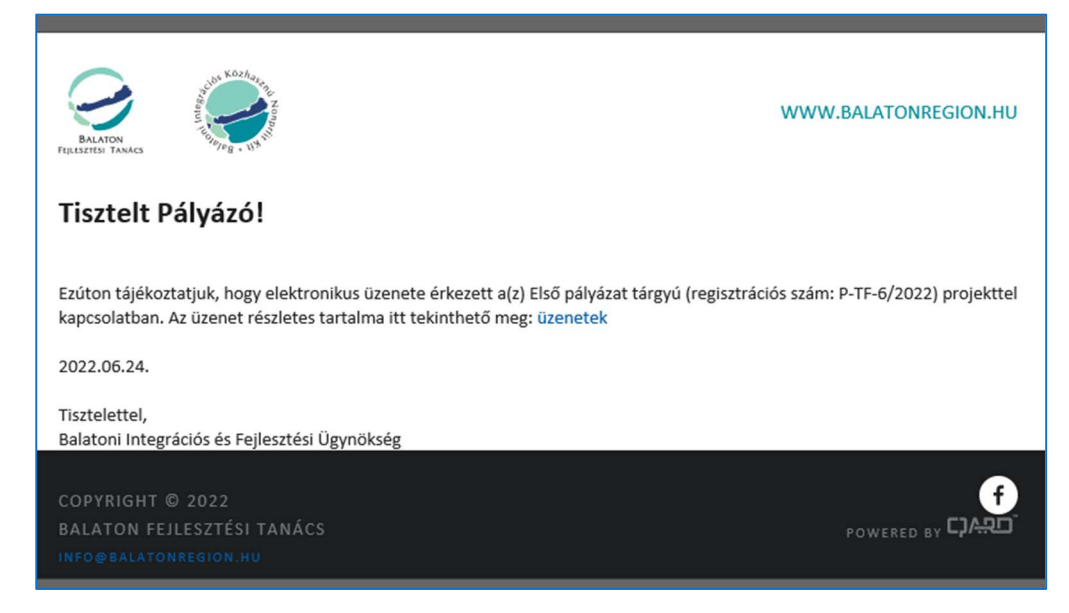

Azok a pályázatok, amik megfeleltek a kritériumoknak, tartalmi elemzésen vesznek részt. A pályázat tartalmi elemzése annak megállapítására irányul, hogy a pályázatban szereplő információk az elbíráláshoz szükséges részletességgel rendelkezésre állnak-e.

### 3.7 HIÁNYPÓTLÁS

Amennyiben a benyújtott pályázat nem felel meg valamennyi tartalmi kritériumnak és vagy a kiemelt szakértői vizsgálat a műszaki tartalom kiegészítését módosítását javasolja, a közreműködő szervezet hiánypótlási lehetőséget biztosít a pályázó részre. Erről Emailben a rendszer tájékozgatni fogja, melyben a mellékletben a hiánypótlásra felszólítást fog kapni.

| QILAQ SZERVEZET          |                                         |  |
|--------------------------|-----------------------------------------|--|
| Településfejlesztési ber | házások támogatása 2022 - Első pályázat |  |
| Statusz. BEROLDO         |                                         |  |
| ÜZENETEK                 |                                         |  |

| BALATON<br>FEALSEPTEN TANACS | Non-           | QILAQ SZERVE | ZET 🗸                 | Szakértői egyeztetés       | Dokumentumtár | Kérelmek       | Profilom 🗸 |
|------------------------------|----------------|--------------|-----------------------|----------------------------|---------------|----------------|------------|
| PÁLYÁ<br>ÜZE                 | ÁZAT - ELSŐ PÁ | ÁLYÁZAT      |                       |                            |               |                |            |
|                              | lktatószám     |              | Megnevezés            |                            | l             | _etöltés dátum | na         |
|                              | P-TF-6/2/20    | 22.K         | hianypotlas-nyilatko: | zat-homokos-strand-epitese | -             |                |            |
| VIS                          | SZA            |              |                       |                            |               |                |            |

A hiánypótlás teljesítését követően a közreműködő szervezet ismételten megvizsgálja a hiánypótlásra benyújtott dokumentumokat, szükség esetén tisztázó kérdéseket tesz fel, melyről a kapcsolattartó emailben értesül. Ezeket a kérdéseket emailben a rendszeren keresztül meg kell válaszolnia (az üzeneteket – ki kell részletezni).

|                         | lktatószám                   | Megnevezés               |                                 |               | Letöltés dátum | na       |
|-------------------------|------------------------------|--------------------------|---------------------------------|---------------|----------------|----------|
| ÜZE                     | NETEK                        |                          |                                 |               |                |          |
| PÁLYA                   | ÁZAT - ELSŐ PÁLYÁZAT         |                          |                                 |               |                |          |
| BALATON<br>SETESI TANAG | QILAQ SZI                    | ERVEZET ¥                | Szakértői egyeztetés            | Dokumentumtár | Kérelmek       | Profilor |
|                         |                              |                          |                                 |               |                |          |
| Т                       | OVÁBB A RÉSZLETEKRE          |                          |                                 |               |                | ]        |
|                         | ÜZENETEK                     |                          |                                 |               |                |          |
| Stá                     | itusz: BEKÜLDÖTT             |                          | <ul> <li>Contraction</li> </ul> |               |                |          |
| Tele                    | epülésfejlesztési beruházáso | k támogatása 2022 - Első | pályázat                        |               |                |          |

# 4 DOKUMENTUM TÁR

A projektekhez kapcsolódó dokumentumtár, a projekthez kapcsolódó dokumentumokat témakörönkénti listában jeleníti meg. A dokumentumokra kattintva lehet letölteni a dokumentumokat.

| DOKUMENTUM                                                                                            | rár (                                                                                                    |                                                                                                    |                                                                                                    |
|----------------------------------------------------------------------------------------------------|----------------------------------------------------------------------------------------------------|----------------------------------------------------------------------------------------------------|----------------------------------------------------------------------------------------------------|
|                                                                                                    |                                                                                                    |                                                                                                    |                                                                                                    |
| TÉMAKÖR 1                                                                                             |                                                                                                    |                                                                                                    |                                                                                                    |
| Lorem Ipsum is si<br>text ever since the<br>survived not only<br>1960s with the re<br>Aldus PageMaker | imply dummy text of the printing and typesettin<br>a 1500s, when an unknown printer took a galley<br>five centuries, but also the leap into electronic t<br>lease of Letraset sheets containing Lorem Ipsur<br>including versions of Lorem Ipsum. | ng industry. Lorem Ipsum has been the indu<br>rof type and scrambled it to make a type sp<br>ypesetting, remaining essentially unchanged<br>m passages, and more recently with deskto | ustry's standard dummy<br>becimen book. It has<br>d. It was popularised in the<br>p publishing software like |
| ± akadabu                                                                                             | menteriteri mulyley                                                                                                    |                                                                                                    |                                                                                                    |
|                                                                                                    |                                                                                                    |                                                                                                    |                                                                                                    |
|                                                                                                    | etes.xlsx                                                                                                    |                                                                                                    |                                                                                                    |
|                                                                                                    | etes.xisx                                                                                                    |                                                                                                    |                                                                                                    |
|                                                                                                    | etesxisx                                                                                                    |                                                                                                    |                                                                                                    |
|                                                                                                    | etesxisx                                                                                                    |                                                                                                    |                                                                                                    |
| TÉMAKÖR 2                                                                                             | etesxisx                                                                                                    |                                                                                                    |                                                                                                    |
| TÉMAKÖR 2                                                                                             | etesxisx                                                                                                    |                                                                                                    |                                                                                                    |
| TÉMAKÖR 2                                                                                             | etes.xisx                                                                                                    |                                                                                                    |                                                                                                    |
| TÉMAKÖR 2                                                                                             |                                                                                                    |                                                                                                    |                                                                                                    |
| TÉMAKÖR 2                                                                                             | etes.xisx                                                                                                    |                                                                                                    |                                                                                                    |
| ÉMAKÖR 2<br>teszt.doc<br>teszt.zip<br>teszt.jo                                                        | 2).doc                                                                                                    |                                                                                                    |                                                                                                    |
| ÉMAKÖR 2<br>teszt.csv<br>teszt.doc<br>teszt.zip<br>tesztfajl_(:<br>tesztfajlpc                        | 2).doc                                                                                                    |                                                                                                    |                                                                                                    |

# **5 PROFILOM**

Itt találhatók a felhasználó adatai, valamint a jelszó módosítás lehetősége.

| SZEMÉLYES ADATOK                        |             |
|-----------------------------------------|-------------|
| Név:                                    | Gróf Tamás  |
| Telefonszám:                            | +3612345678 |
| Kapcsolattartáshoz használt e-mail cím: | gt@qard.eu  |
| JELSZÓ MÓDOSÍTÁS                        | MENTÉS      |
|                                         |             |
| Jelszó:                                 |             |
| Jelszó ismét:                           |             |

#### TARTSUK NAPRAKÉSZEN ADATAINKAT!

#### Hibaüzenetek:

#### Abban az esetben, ha hibaüzenettel találkozik:

| Bejelentkezés                                                                                 |
|-----------------------------------------------------------------------------------------------|
| Hoppá, valami rosszul sikerült!                                                               |
| Sajnáljuk, hogy technikai problémával szembesült.                                             |
| Keményen dolgozunk, hogy elhárítsuk ezt a hibát. Kérjük várjon pár percet majd próbálja újra! |
|                                                                                               |

Másfajta hibaüzenet esetében kérjük küldje el a képernyőképet a hibáról, valamint egy rövid leírást arról, milyen tevékenységet végzett, amikor a hibaüzenet megjelent.

Adminisztrátor email címe: Horváthné Labát Márta <labatmarta@balatonregion.hu>